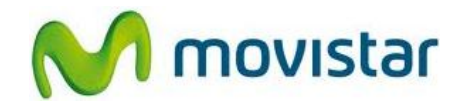

## Pasos para configurar una cuenta de correo Gmail

(Las imágenes corresponden a la versión 2.3 del sistema operativo Android)

1. Ir al menú principal y luego seleccionar Gmail.

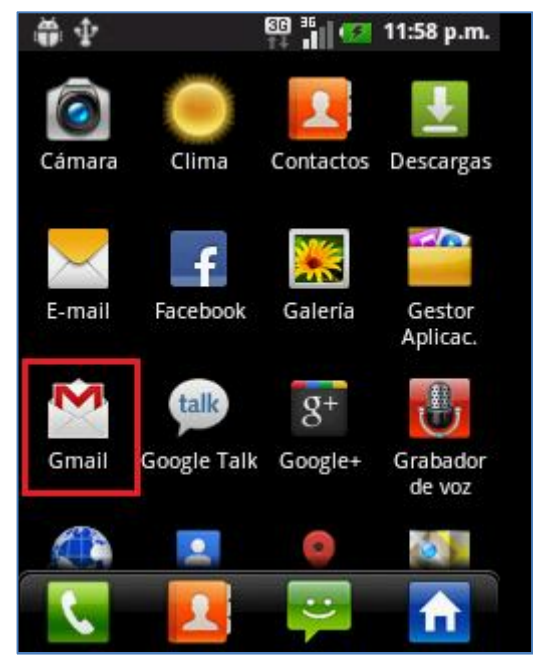

2. Presionar Siguiente.

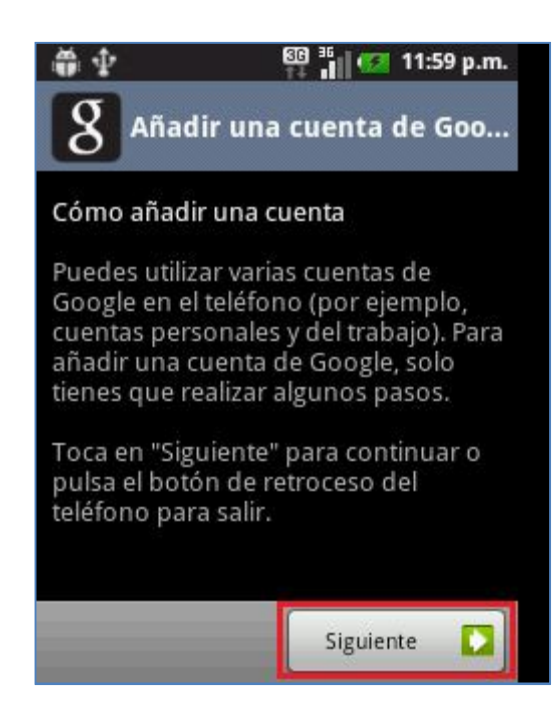

Servicio Técnico y Gestión de Terminales Movistar Perú

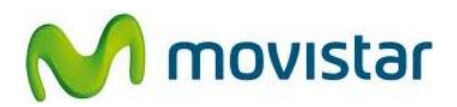

3. Presionar Acceder.

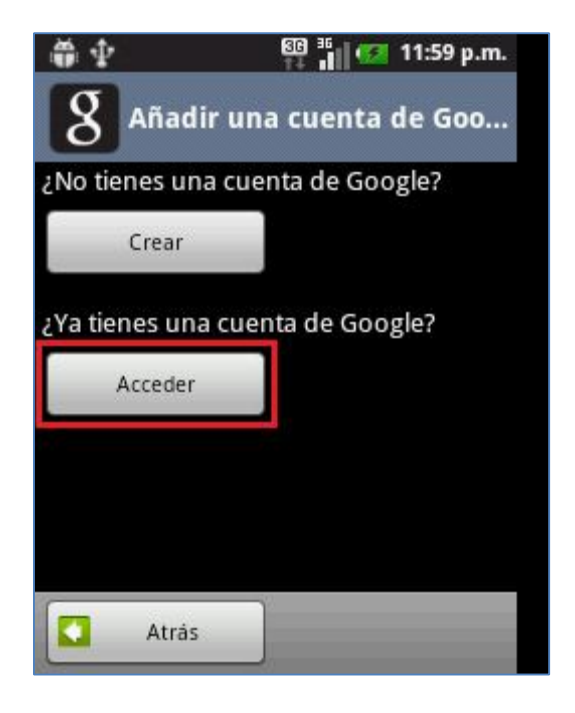

 Se le pedirá información de su cuenta de correo. Ingresar los siguientes datos: Nombre de usuario: prueba@gmail.com Contraseña: micontrasena

Presionar Acceder.

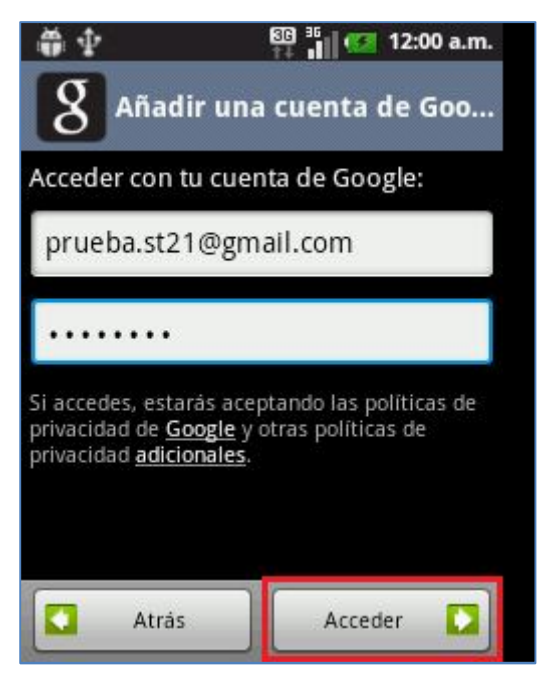

Servicio Técnico y Gestión de Terminales Movistar Perú

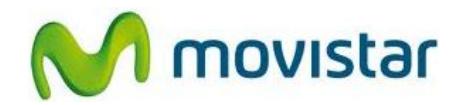

## Pasos para ver nuevos correos

- 1. Ir al menú principal y seleccionar **Gmail**.
- 2. Presionar la tecla de opciones y luego seleccionar **Actualizar**.

Esperar unos segundos mientras se recuperan los nuevos mensajes.

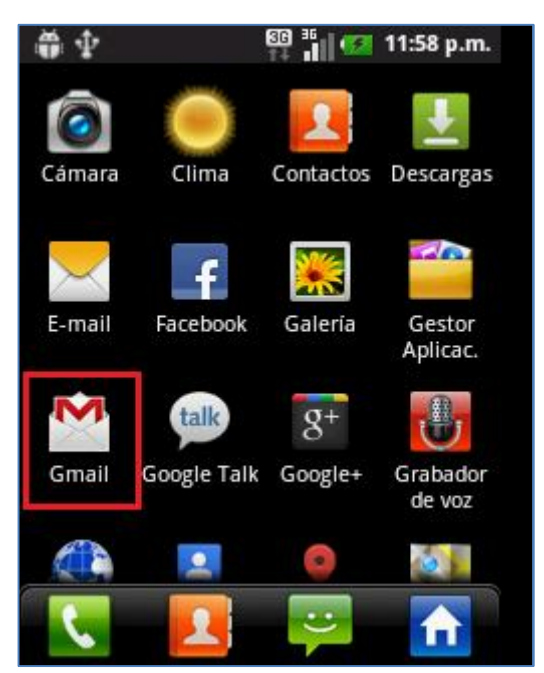